# How to Book a Catch-Up Session

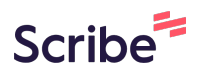

1 Navigate to <u>https://www.thinksmartsoftwareuk.com/customer\_portal\_v2/#/</u> or open the "ThinkSmartPortal"

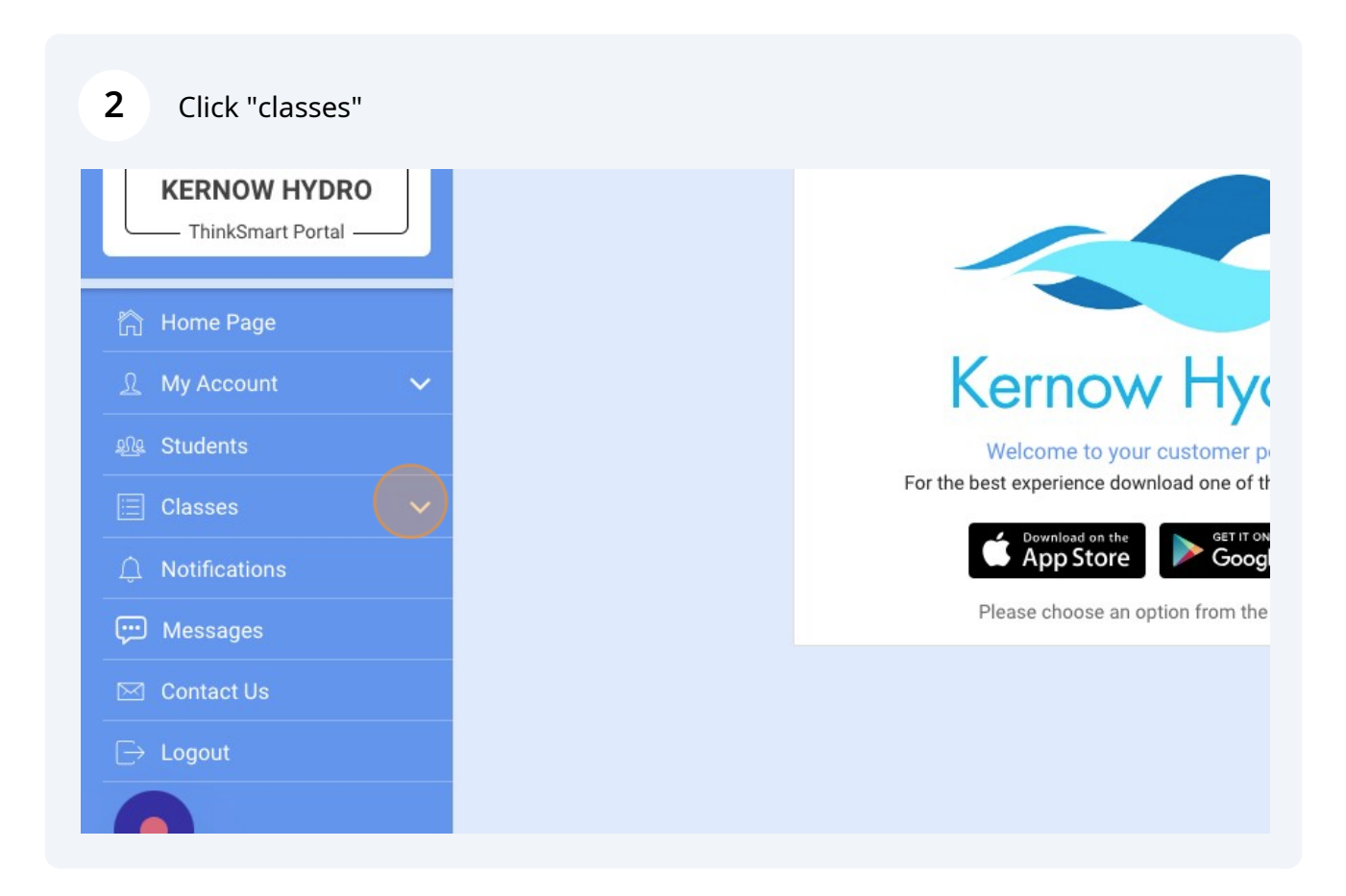

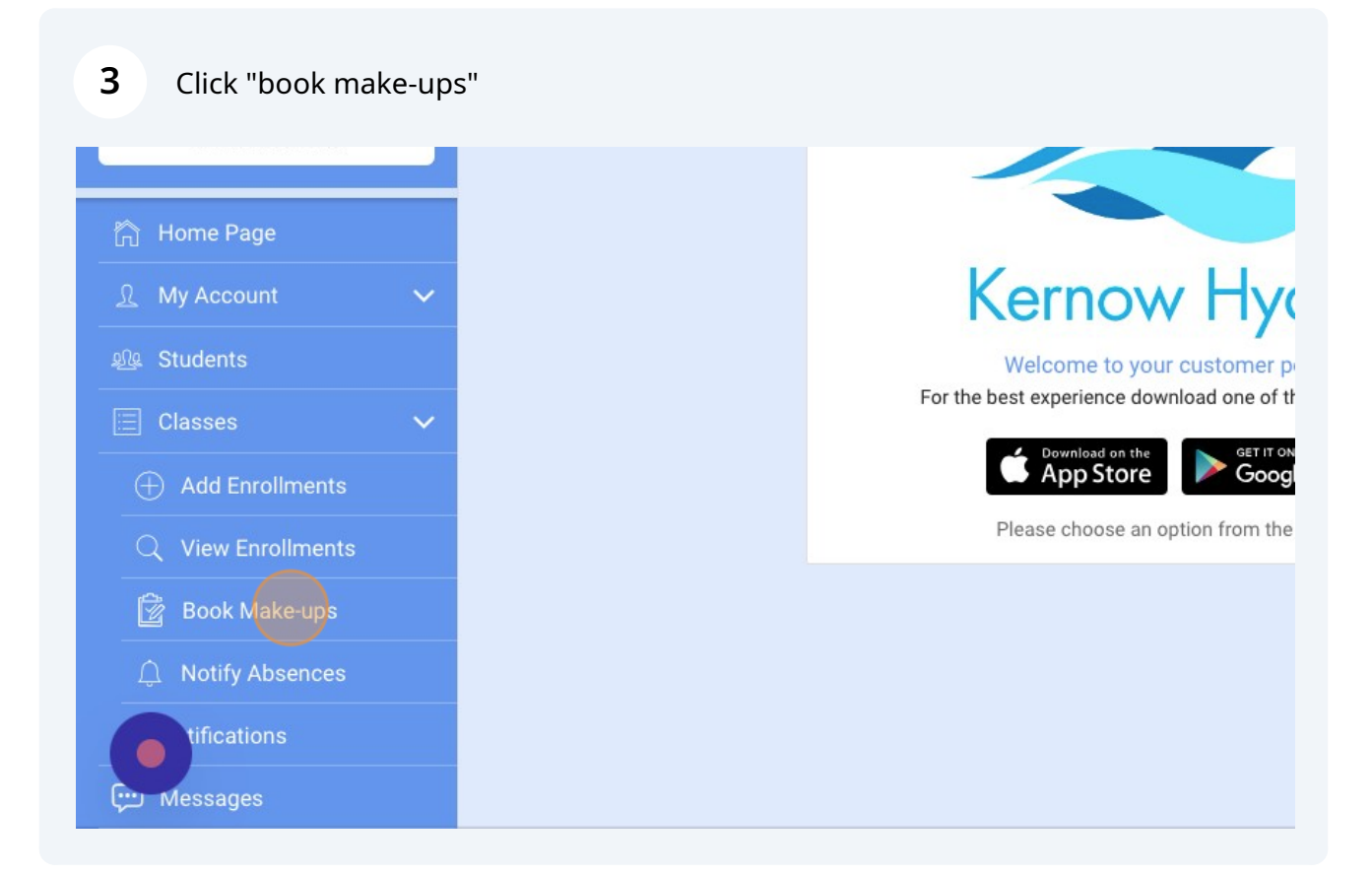

4 Take note of how many make-ups you have available, image below shows 2

| STA Lovel                               |                              |
|-----------------------------------------|------------------------------|
| Day                                     | Wodposda                     |
| Time                                    | wednesda                     |
| lime                                    | 1:45PM                       |
| Duration                                | 1 hou                        |
| Price                                   | £60.0                        |
| Vacancy                                 |                              |
| Date range                              | Term 3 202                   |
| Price per class                         | £7 5                         |
| MISSED DATES                            | L7.3                         |
| MISSED DATES                            | Book make-up                 |
| MISSED DATES<br>18/10/2023<br>4/10/2023 | Book make-up<br>Book make-up |

### Click "add enrollments".

| uninksmart Portai — | _      |
|---------------------|--------|
|                     |        |
| A Home Page         |        |
|                     |        |
| <u> My Account</u>  | $\sim$ |
|                     |        |
| 원& Students         |        |
| 🗏 Classes           | $\sim$ |
|                     |        |
| Add Enrollments     |        |
|                     |        |
|                     |        |
| 😰 🛛 Book Make-ups   |        |
|                     |        |
| 🗋 Notify Absences   |        |
| tifications         |        |
|                     |        |
|                     |        |

## Click "Catch-up 0-4 years"

|   | View Make-                                                   | ups                        |  |  |  |  |  |
|---|--------------------------------------------------------------|----------------------------|--|--|--|--|--|
|   | JAFFACAKE J                                                  | JAFFACAKE JAMES            |  |  |  |  |  |
|   | Select Profile                                               | Hydro Therapy<br>Wednesday |  |  |  |  |  |
| ~ | <ul> <li>Catch-up 0-4 years</li> <li>Private hire</li> </ul> | 1:45PM<br>1 hour<br>£60.00 |  |  |  |  |  |
| ~ | O Hydro Bubbles                                              | 3<br>Term 3 2023<br>£7.50  |  |  |  |  |  |
|   | <ul> <li>Oz Squads</li> <li>Hydro Therapy</li> </ul>         | Book make-up               |  |  |  |  |  |
|   | CANCEL OK                                                    | Book make-up               |  |  |  |  |  |

| Select Profile                                          | Wednesday                  |
|---------------------------------------------------------|----------------------------|
| Catch-up 0-4 years                                      | 1:45PM<br>1 hour<br>£60.00 |
| <ul> <li>Private hire</li> <li>Hydro Bubbles</li> </ul> | 3<br>Term 3 2023<br>£7.50  |
| Oz Squads                                               |                            |
| O Hydro Therapy                                         | Book make-up               |
| CANCEL                                                  | Book make-up               |
|                                                         |                            |
|                                                         |                            |

8 Click here to select your childs name.

|     | Add Enrollments    |                    |
|-----|--------------------|--------------------|
|     | CATCH-UP 0-4 YEARS |                    |
|     |                    | Select a student - |
| ers |                    |                    |
|     |                    |                    |
|     | BER                |                    |
|     |                    |                    |

| 9 Click "OK"<br>Student       |                                                                                                 | Select a stuc |
|-------------------------------|-------------------------------------------------------------------------------------------------|---------------|
| Applied Filters<br>Add Filter | Select a student<br>Please select the student below.    Jaffacake James  Paige James  CANCEL OK |               |
|                               | Please select a student from the list                                                           |               |

## 10 Click "select dates"

| Kernow Hydro<br>KERNOW HYDRO<br>ThinkSmart Portal |   | Student                        | CATCH-UP 0-4 YEAR |
|---------------------------------------------------|---|--------------------------------|-------------------|
| 🏠 Home Page                                       |   | Applied Filters                |                   |
| <u>़</u> My Account                               | ~ | Add Filter                     |                   |
| গ্রু Students                                     |   | Select Dates                   |                   |
| E Classes                                         | ~ | <u>16/10/2023 - 22/10/2023</u> |                   |
| Add Enrollments                                   |   |                                |                   |
| Q View Enrollments                                |   |                                |                   |
| 😰 Book Make-ups                                   |   |                                |                   |
|                                                   |   |                                |                   |
|                                                   |   |                                | No classes found  |

### 11 Click "23-29"

| inkSmart Portal — | kSmart Portal |  |                      |    | Oc | t 🔅 | > < | 2    | 023 | >      |      |
|-------------------|---------------|--|----------------------|----|----|-----|-----|------|-----|--------|------|
|                   |               |  | Student              | м  | т  | w   | т   | F    | S   | s      |      |
|                   |               |  | Applied Filters      | 25 | 26 | 27  | 28  | 29   | 30  | 1      |      |
|                   |               |  | Add Filter           | 2  | 3  | 4   | 5   | 6    | 7   | 8      |      |
|                   |               |  | Select Dates         | 9  | 10 | 11  | 12  | 13   | 14  | 15     |      |
|                   |               |  | 16/10/2023 - 22/10/2 | 16 | 17 | 18  | 19  | 20   | 21  | 22     |      |
|                   |               |  |                      | 23 | 24 | 25  | 26  | 27   | 28  | 29     |      |
|                   |               |  |                      | 30 | 31 | 1   | 2   | 3    | 4   | 5      |      |
|                   |               |  |                      |    |    |     | CA  | NCEL | ę   | SET    | 1    |
|                   |               |  |                      |    |    |     |     |      |     |        |      |
|                   |               |  |                      |    |    |     |     |      | No  | classe | s fo |
|                   |               |  |                      |    |    |     |     |      |     |        |      |

## 12 Click "SET"

|                             | <  | UC | , I | 2  | < 2  | 023 | >   |
|-----------------------------|----|----|-----|----|------|-----|-----|
| Student                     | м  | т  | w   | т  | F    | S   | S   |
| Applied Filters             | 25 | 26 | 27  | 28 | 29   | 30  | 1   |
| Add Filter                  | 2  | 3  | 4   | 5  | 6    | 7   | 8   |
| Select Dates                | 9  | 10 | 11  | 12 | 13   | 14  | 15  |
| <u>16/10/2023 - 22/10/2</u> | 16 | 17 | 18  | 19 | 20   | 21  | 22  |
|                             | 23 | 24 | 25  | 26 | 27   | 28  | 29  |
|                             | 30 | 31 | 1   | 2  | 3    | 4   | 5   |
|                             |    |    |     | CA | NCEL |     | SET |
| ,                           |    |    |     |    |      |     |     |
|                             |    |    |     |    |      | No  |     |
|                             |    |    |     |    |      |     |     |
|                             |    |    |     |    |      |     |     |

**13** Click "ADD" for the session/s you would like to book.

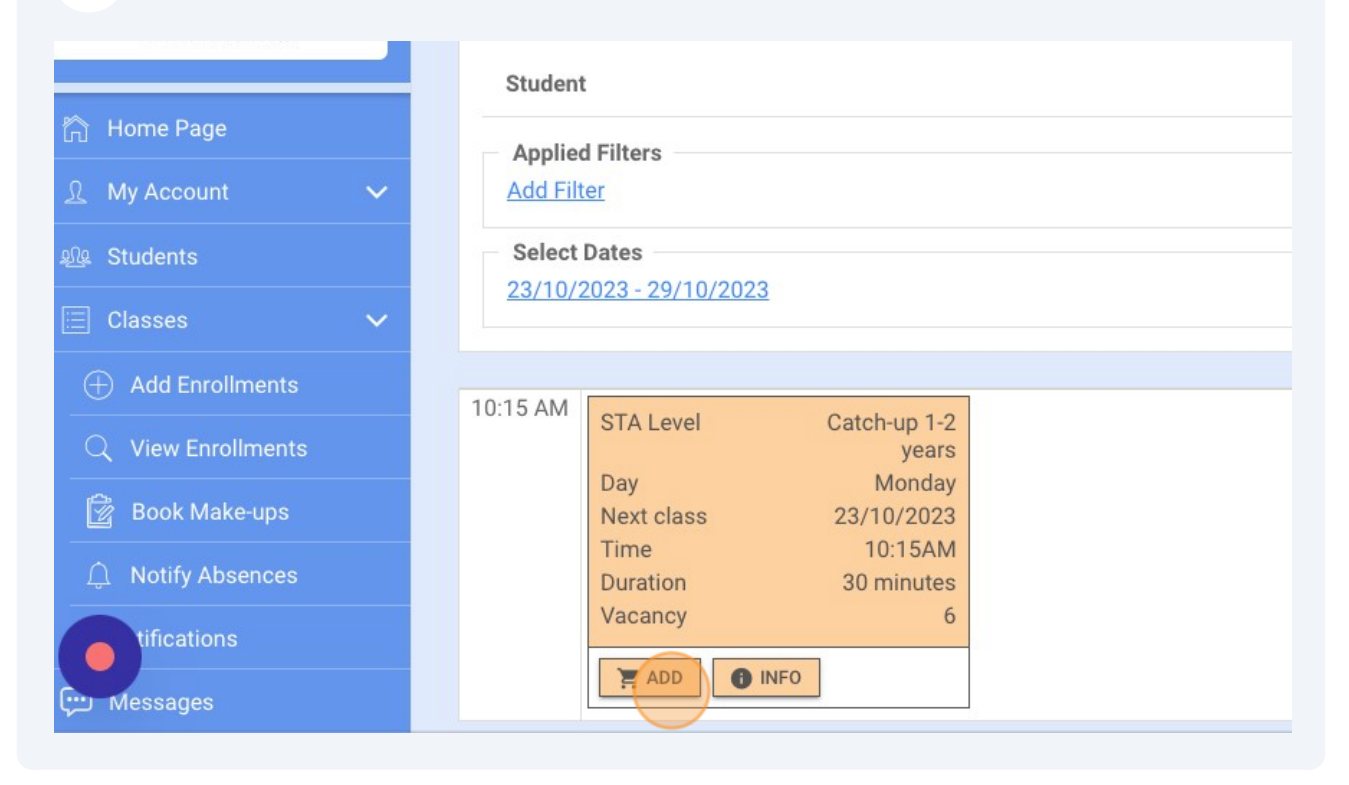

#### 14 Click "YES"

| Studer                               | nt                                                |                                                             |                    | Jaffacake Jan |
|--------------------------------------|---------------------------------------------------|-------------------------------------------------------------|--------------------|---------------|
| Applie<br>Add Fi<br>Select<br>23/10/ | ed Filters<br>Iter<br>t Dates<br>/2023 - 29/10/20 | Success<br>Class has been adde<br>you like to view your     | ed. Would<br>cart? |               |
| Times                                | P                                                 | Nonday                                                      | NO YES<br>Tuesday  | Wednesday     |
|                                      | Day<br>Next class<br>Time<br>Duration<br>Vacancy  | years<br>Monday<br>23/10/2023<br>10:15AM<br>30 minutes<br>6 |                    |               |

## 15 Click "CHECKOUT"

| (j                                                            | JAFFACAKE JAM   | ES                                                                       |   | Jaffacake James 👻 |
|---------------------------------------------------------------|-----------------|--------------------------------------------------------------------------|---|-------------------|
| STA Level<br>Day<br>Next class<br>Time<br>Duration<br>Vacancy |                 | Catch-up 1-2 years<br>Monday<br>23/10/2023<br>10:15AM<br>30 minutes<br>6 | x |                   |
|                                                               |                 |                                                                          |   | Wednesday 🔶       |
|                                                               | Subtotal: £0.00 | СНЕСКОИТ                                                                 |   |                   |
| Duration<br>Vacancy                                           | 30 minutes<br>6 |                                                                          | 1 |                   |

## 16 Click "OK"

|        |                                                    | (                                                           | CATCH-UP 0-4 YEARS — |              |
|--------|----------------------------------------------------|-------------------------------------------------------------|----------------------|--------------|
| Studer | nt                                                 |                                                             |                      | Jaffacake Ja |
| Add Fi | ed Filters<br>Iter<br>t Dates<br>/2023 - 29/10/202 | Success<br>Your order has been                              | received.            |              |
| Times  | N                                                  | londay                                                      | Tuesday              | Wednesday    |
|        | Day<br>Next class<br>Time<br>Duration<br>Vacancy   | years<br>Monday<br>23/10/2023<br>10:15AM<br>30 minutes<br>6 |                      |              |